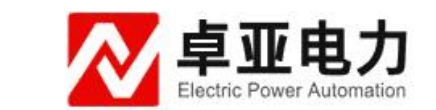

# YBSL-W 无线继电保护矢量分析仪

使用说明书

武汉卓亚电力自动化有限责任公司

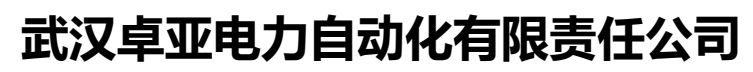

wuhan zhuoya electric power automation co.,ltd

|--|

| 第· | 一部分  | 产品概述4        |
|----|------|--------------|
|    | 1.概述 |              |
|    | 2.技术 | 指标6          |
|    | 2.1  | 测量范围及误差6     |
|    | 2.2  | 工作条件 6       |
|    | 2.3  | 电源6          |
|    | 3.产品 | 配置7          |
| 第. | 二部分  | 仪表操作说明8      |
|    | 4.测量 | 接线           |
|    | 4.1  | Y 型接线8       |
|    | 4.2  | △型接线8        |
|    | 5.基本 | 操作说明8        |
|    | 5.1  | 仪表开机         |
|    | 5.4  | 使用外接 DC 电源10 |
|    | 5.5  | 测量功能的选择10    |
|    | 5.6  | 界面导览         |
|    | 5.7  | 按键使用说明13     |
|    | 6.无线 | 遥测14         |
|    | 6.1  | 功能说明14       |
|    | 6.2  | 操作说明14       |

| 7.三相伏安测量    |    |
|-------------|----|
| 7.1 功能说明    |    |
| 7.2 操作说明    | 24 |
| 8.矢量图测量     |    |
| 8.1 功能说明    |    |
| 8.2 操作说明    |    |
| 9.单路测量      |    |
| 9.1 功能说明    |    |
| 9.2 操作说明    |    |
| 10. 相位测量界面  |    |
| 10.1 功能说明   |    |
| 10.2 操作说明   |    |
| 11. 功率测量    |    |
| 11.1 功能说明   |    |
| 11.2 操作说明   |    |
| 12. 三相不平衡测量 |    |
| 12.1 功能说明   |    |
| 12.2 操作说明   |    |
| 13. 参数设置    |    |
| 13.1 功能说明   |    |
| 13.2 操作说明   |    |
| 第三部分 产品外形图  |    |

## 第一部分 产品概述

#### 1.概述

无线继电保护矢量分析仪是分布式无线同步测量伏安相位电参数 的仪器,由两台手持测量终端组成,每台手持终端单独使用时,可以 当作三相伏安相位表使用。两台同时使用时可以同步测量六路电压, 六路电流的幅值,相位等参数,同步测量相位误差在 0.5°以内,非 常适合变压器差动保护矢量分析,母线差动保护矢量分析。

无线继电保护矢量分析仪彻底解决变电站内分布式同步测量的问题,无需 GPS,无需放电缆来引入参考电压,避免由于电缆绝缘或者操作问题造成的 PT 二次短路,简单实用,适用于没有参考电压的场合,例如 2/3 接线的母线保护屏,户外电流互感器的端子箱,智能变电站合并单元前差动保护 CT 信号等,大幅提高全站多间隔相量测量工作效率。

无线继电保护矢量分析仪又称为六相保护回路矢量测试仪、回路 矢量分析仪。

单台主机可以完成三相的电压、电流、相位、频率、功率、功率 因数、三相不平衡度等电参数的高精度测量。

无线继电保护矢量分析仪具有如下功能及特点:

● 采用无线同步采样技术,无需 GPS,无需长电缆

● 同步采样六路电压, 六路电流

● 多种相位参考,可选本机 UA 或 IA,从机 UA 或 IA

● 多种矢量显示方式,可选本机电压-从机电流,从机电压-本机电

流,本机电压-从机电压,本机电流-从机电流,本机电流-从机电压, 从机电压-本机电流,本机电压-本机电流,从机电压-从机电流

● 采用专用定制天线,轻松应对站内各种复杂环境的 远距离无线 通讯

● 可选的无线中继器,解决地下室及屏蔽很好的室内无线通讯的问题

● 单机同时测量1至3路交流电压;

● 单机同时测量1至3路交流电流;

● 单机测量电压间、电流间、电压与电流间的相位;

● 单机测量频率;

● 单机测量功率;

● 单机显示六角图向量;

● 单机三相不平衡度测量

● 具有抗谐波干扰的功能,在有谐波的情况下,依然保持测量的精 度

● 电流幅值相位测量最小可达 1mA. 非常适合变电站主变带负荷试 验以及新建站或负荷小的站电流测量。

● 自动切换量程

● 电压, 电流采样全隔离

● 可通过 SD 卡升级应用程序

● 采用 3.5 寸彩色液晶显示屏

● 内置大容量锂电池,一次充电后,不关屏幕背光时,可以连续工

作10小时(开启背光关闭功能,待机时间更长)。

## 2.技术指标

| 2.1 | 测量 | 范目 | 围及 | 误差 |
|-----|----|----|----|----|
|-----|----|----|----|----|

| 类型   | 测量范围         | 单位  | 误差              | 分辨率     |
|------|--------------|-----|-----------------|---------|
| 电压   | 5 ~ 600V     | V   | 0.5% x 读数 +5 个字 | 0.1V    |
| 电流   | 0.001 ~      | А   | 0.5% x 读数 +5 个字 | 0.0001A |
|      | 6A(可扩展)      |     |                 |         |
| 有功功率 | 0.005 ~ 3600 | W   | 0.5% x 读数(PF=1) | 0.1W    |
| 无功功率 | 0.005 ~ 3600 | VAR | 0.5% x 读数(PF=0) | 0.1Var  |
| 频率   | 45 ~ 65      | Hz  | 0.02Hz          | 0.01Hz  |
| 相位   | 0 ~ 360      | o   | $+ 0.5^{\circ}$ | 0.1°    |

无线同步相位误差:+0.5°

无线通讯距离: 1000米(开阔地)

选用无线中继器通讯距离: 2000 米 (开阔地)

2.2 工作条件

工作温度: -20~50℃, 相对湿度: 0~95%无冷凝

2.3 电源

内置 3.7V/6000mAH 锂电池,开背光的情况下,最长连续工作 10 小时(开启背光关闭功能,待机时间更长)。也可以使用仪器配备的 5V/3A 交流电源适配器供电。

| 序号 | 名称               | 数量 | 单位 |
|----|------------------|----|----|
| 1  | 测量终端             |    | 石  |
| 2  | 电流钳              | 6  | 把  |
| 3  | 电压测试线            | 8  | 条  |
| 4  | 电压测试用鳄鱼夹         | 8  | 个  |
| 5  | 5V/3A 电源适配器      | 2  | 个  |
| 6  | SD卡 (8G)         | 2  | 个  |
| 7  | 3.7V,6000mAH 锂电池 | 2  | 块  |
| 8  | 使用说明书            | 1  | 份  |
| 9  | 胶棒天线             | 2  | 根  |
| 10 | 专用定制天线           | 2  | 根  |
| 11 | 使用说明书            | 1  | 份  |

## 3.产品配置

## 第二部分 仪表操作说明

#### 4.测量接线

#### 4.1 Y 型接线

将 Un 接线端子(导线颜色为黑色)夹到要测量的电压信号的零 线上,U1,U2,U3 电压接线端子(导线颜色分别为黄,绿,红色) 夹到 A,B,C 三相相线上;如只需测量一相电压,将 Un 接线端子夹 到零线上,U1 接线端子夹到待测相线上;如测量两相电压,将 Un 接线端子夹到零线上,U1,U2 接线端子夹到待测相上。

电流钳侧面的箭头标示了电流的流向。将 I1, I2, I3 电流钳(钳 子线上的颜色圈依次为黄,绿,红色)夹到 A,B,C 三相相线上;如只 需测量一路电流,I1 电流钳夹到该路电流线上;如测量两路电流,将 I1,I2 电流钳夹到待测电流线上。

#### 4.2 △型接线

将 Un 接线端子(导线颜色为黑色) 夹到 B 相上, U1 和 U3 电压 接线端子(导线颜色依次为黄, 红) 夹到 A 相和 C 相上。电流钳侧 面的箭头标示了电流的流向。将 I1, I2, I3 电流钳(钳子线上的颜色 圈依次为黄, 绿, 红色) 夹到 A,B,C 三相相线上。

#### 5.基本操作说明

5.1 仪表开机

仪器在关机状态下,长按 ₩键约3秒钟,仪表上电。仪表首先显示"开机界面"约8秒,然后会切换到"主菜单页面",如下图1

所示:

| 主菜单   | ) |
|-------|---|
| 无线遥测  |   |
| 三相伏安表 |   |
| 系统设置  |   |
|       |   |
|       |   |

## 图 1

## 5.2 仪表关机

仪器在开机状态下,长按 ↓ 健约3秒钟,仪表关机。

5.3 SD 卡插拔

## 5.3.1 SD 卡插入

在仪表下侧写有 SD 卡的位置,将 SD 卡有铜触电的一面朝下,轻 轻插入,用大拇指的指甲向内顶 SD 卡,在 SD 卡正好没入卡槽,并 听到微弱的"嗒"声后,标示 SD 卡插入完成。

#### 5.3.2 SD 卡拔出

用大拇指的指甲相内顶 SD 卡,在听到微弱的"嗒"声后,将手指移开,SD 卡会自动从插槽弹出,再将 SD 卡从仪表取出。

#### 5.3.3 开机状态下插拔

插拔的方法与上面讲的相同。在 SD 卡插入之前, 仪表的 SD 卡图标显示为 ▲ ,表示仪表没有检测到 SD 卡,当 SD 卡插入后大约 1秒钟, 仪表的 SD 卡图标会变为 ▲,表示仪表已经检测到 SD 卡。

#### 5.4 使用外接 DC 电源

仪表处于开机或关机状态都可以使用外接 DC 电源,开机状态下, 使用外接 DC 电源可以给仪表供电的同时,给电池充电。仪表关机状 态下,使用外接 DC 电源则只给电池供电。充电状态下,仪表电源插 孔旁的发光二极管常亮。

#### 5.4.1 接入 DC 电源

将电源线的一端插入仪表下部标有 DC 5V 的插孔,将电源线的另一端插入交流插座。

#### 5.4.2 断开 DC 电源

将电源线连接交流插座的一端拔出。将电源线插入仪表的另一端 拔出。

#### 5.5 测量功能的选择

仪表所具有的功能如图1所示,无线遥测,三相伏安表。

仪表开机后,进入"主菜单"页面。在"主菜单"页面下使用←,

→方向键,将屏幕上的选择框移动到需要的功能前,按 ENTER 键进 入该功能。

#### 5.6 界面导览

下面以"三相伏安"功能中的页面为例进行说明,如图2所示。 5.6.1 功能指示

图 2 中界面左上角的"三相伏安"表示当前处在何种测量功能。

## 5.6.2 状态图标指示

图 2 中界面中上部共有两种状态图标,分别表示 SD 卡状态,以 及电池电量状态。

| 三相伏安 🔡 🛄 16:59:42 |        |        |        |  |
|-------------------|--------|--------|--------|--|
|                   | I      | II     | III    |  |
| 电压(Ⅴ)             | 0.0    | 0.0    | 0.0    |  |
| 电流(A)             | 0.0000 | 0.0000 | 0.0001 |  |
| U>I(°)            | 333.1  | 344.7  | 4.3    |  |
| COS∮              | 0.891  | 0.964  | 0.997  |  |
| 频率(Hz)            |        | 50.00  |        |  |
|                   | I>II   | II>III | III>I  |  |
| U(°)              | 336.8  | 346.7  | 36.4   |  |
| I(°)              | 348.5  | 6.2    | 5.2    |  |
| 主界面               | 运行     | 基波幅值   | 矢量图    |  |

#### 5.6.1 功能指示

图 2 中界面左上角的"三相伏安"表示当前处在何种测量功能。

#### 5.6.2 状态图标指示

图 2 中界面中上部共有两种状态图标,分别表示 SD 卡状态,以 及电池电量状态。

#### 5.6.3 时间指示:

图 2 中界面右上部为时间显示区域,表示当前的时间。

#### 5.6.4 功能键提示

图 2 界面的底部是功能键提示区域,指示代表 F1, F2, F3, F4 这四个按键的功能,如果某个按键对应的区域为空,则表示,该按键 在本界面不起作用。如本界面下,F1键表示返回主界面,F2键表示 页面停止刷新,F3键表示当前处在基波幅值测量状态,F4键表示进 入矢量图界面。

#### 5.6.5 显示操作区域

上图界面的中部为显示操作区域,在该区域显示测量结果,更改 参数设置等操作。

#### 5.6.6 状态图标说明

SD 卡状态说明:

■表示未检测到 SD 卡, ■表示检测到 SD 卡。

#### 电池电量状态说明:

■,■,■,■,□,□分别表示电池电量由低到高。如果当前 处在充电状态,则快速依次显示■,□,□,□,□。

#### 5.7 按键使用说明

仪表共有 11 个按键, 分别为 F1, F2, F3, F4 四个功能键, MENU 键, ENTER 键和↑, ↓, ←, →四个方向键, **W**键电源开关键。 下面分别说明:

#### 5.7.1 F1, F2, F3, F4 功能键:

四个功能键的定义在每个界面下可能不一样,具体的定义在液晶 屏对应的区域有文字提示。

#### 5.7.2 MENU 键:

该键的功能是仪表返回"主菜单"界面。不论当前仪表处于何种 状态,触发该键后仪表均会进入"主菜单"界面。用户可在该界面下 重新选择需要的功能进行操作。

#### 5.7.3 ENTER 键:

该键的功能为确认输入或确认选项。该键的使用会在各功能使用 说明中具体说明。

#### 5.7.4 ↑, ↓, ←, →方向键:

分别为上/下/左/右四个方向键,这些键用来改变选项,参数设置 值和翻页等,这些键的使用请参考各功能使用说明中具体说明。

# 5.7.5 🛈 键电源开关键:

该键为仪表电源控制键。在关机状态下,用户长按大约3秒钟, 仪表会上电开机。在开机状态下,用户长按该键大约3秒钟,仪表会 断电关机。

## 6.无线遥测

#### 6.1 功能说明

该功能用来无线同步测量六相电压, 六相电流。能够选择多种矢量显示, 并且可以选择本机 UA,IA,从机 UA,IA 作为相位参考。还能进行无线通讯信号质量测试。界面如图 3 所示:

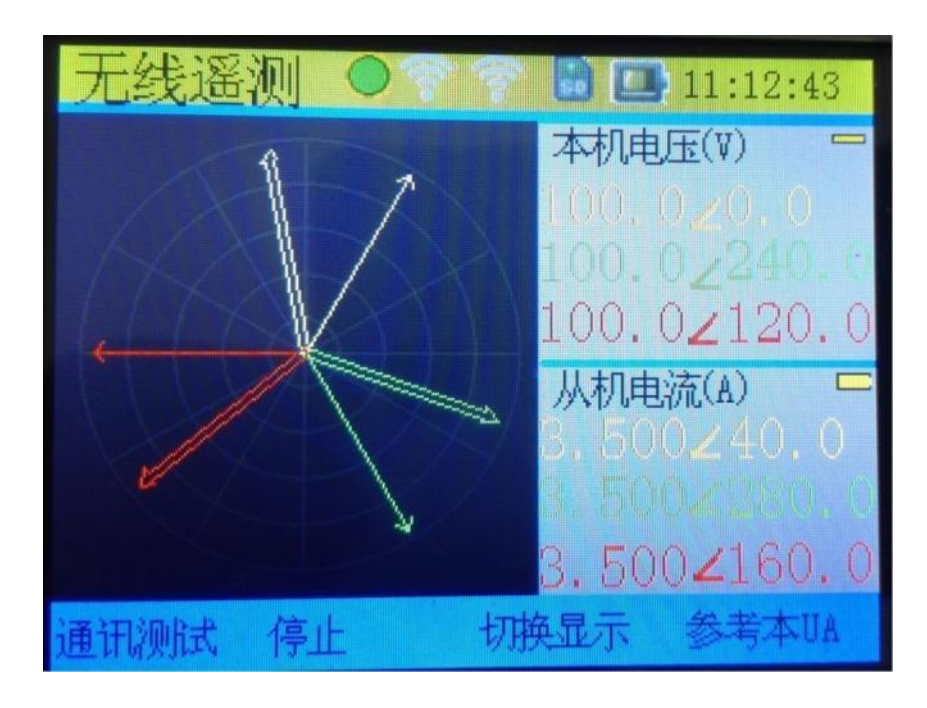

图 3

#### 6.2 操作说明

#### 6.2.1 通讯测试功能

该功能用来测试本机与从机之间,本机与中继器(可选)之间的 无线通讯信号质量。测试结果以图标的方式显示在标题栏。其中左边 的天线图标代表本机与从机之间的无线通讯信号质量,右边的天线图 标代表本机与中继器之间的无线通讯信号质量。图标 毫表示信号质 量优,图标 毫表示信号质量良,图标 毫,毫表示信号质量不达标。 只有通讯信号质量优,或者通讯信号质量良的情况下,测试才能顺利 完成。如果信号质量不达标则需要调整天线位置或者更换天线。

按下 F1 键,开始通讯测试。仪器首先测试本机与中继器之间 的无线信号质量,然后再测试本机与从机之间的无线信号质量,只要 有一个信号质量是优或者良,试验就能顺利的进行。标题栏绿灯闪烁 则代表本机无线发送数据,如图标 ●所示。红灯闪烁则代表本机收到 无线数据,如图标 ●所示。显示灰色的灯,则表示当前没有无线数据 的收发。如图标 ◎所示。

#### 6.2.2 无线遥测功能

按下 F2 键开始无线遥测,如果在此之前没有进行无线信号质量测 试,则自动的开始无线通讯质量测试,然后才开始无线遥测。界面不 断的刷新测量结果,直到再次按下 F2 键,停止测试。界面左边用矢 量显示当前选定的测试结果,右边是列表显示选定的测试结果的幅值 和相位,矢量图上用粗细箭头分别表示两组是矢量。在列表显示的右 侧的粗细黄色图标 (), (), (), 代表着本组电参数矢 量显示是粗或者细箭头。在矢量图显示设置页面,设置矢量显示的方 式,包括角度正方向,零序位置,基准量角度。用户可以根据自己的 习惯来设置。

#### 6.2.3 切换显示方式功能:

按下 F3 键,切换各种显示方式,分别是:本机电压—从机电流, 从机电压—本机电流,本机电压—从机电压,本机电流—从机电流, 本机电流—从机电压,从机电流—本机电压,本机电压—本机电流, 从机电压—从机电流,共8种显示模式。 假设:

本机电量参数分别是:

UA: 100.0V∠0.0°

UB:  $100.0V \angle 240.0^{\circ}$ 

UC: 100.0V∠120.0°

IA:  $5.500 \text{A} \angle 10.0^{\circ}$ 

IB:  $5.500A \angle 250.0^{\circ}$ 

IC: 5.500A∠130.0°

丛机电量参数分别是:

UA: 57.7V∠30.0°

UB: 57.7V∠280.0°

UC: 57.7V∠150.0°

IA:  $3.500 \text{A} \angle 40.0^{\circ}$ 

IB: 3.500A∠280.0°

IC: 3.500A∠160.0°

矢量图显示设置如下:

角度正方向: 逆时针

零序位置: 三点

基准量角度: 0°

无线遥测电参数相位参考为:参考本 UA

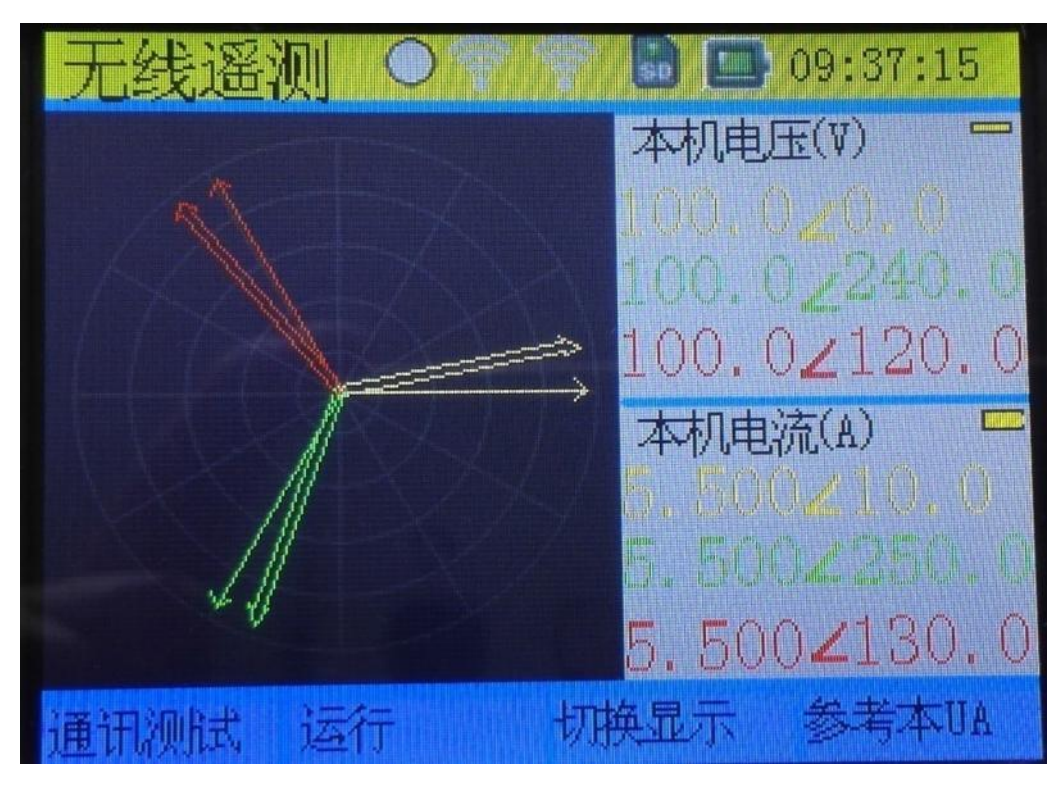

本机电压一从机电流显示模式如下:

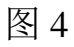

从机电压一本机电流显示模式如下:

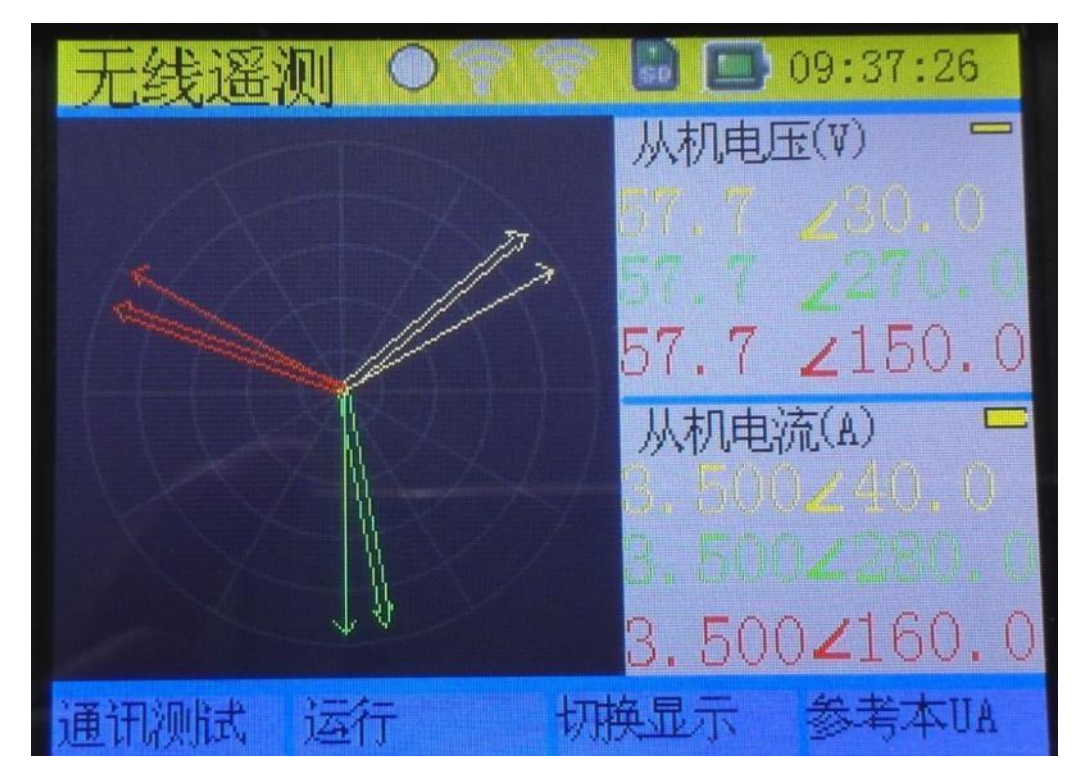

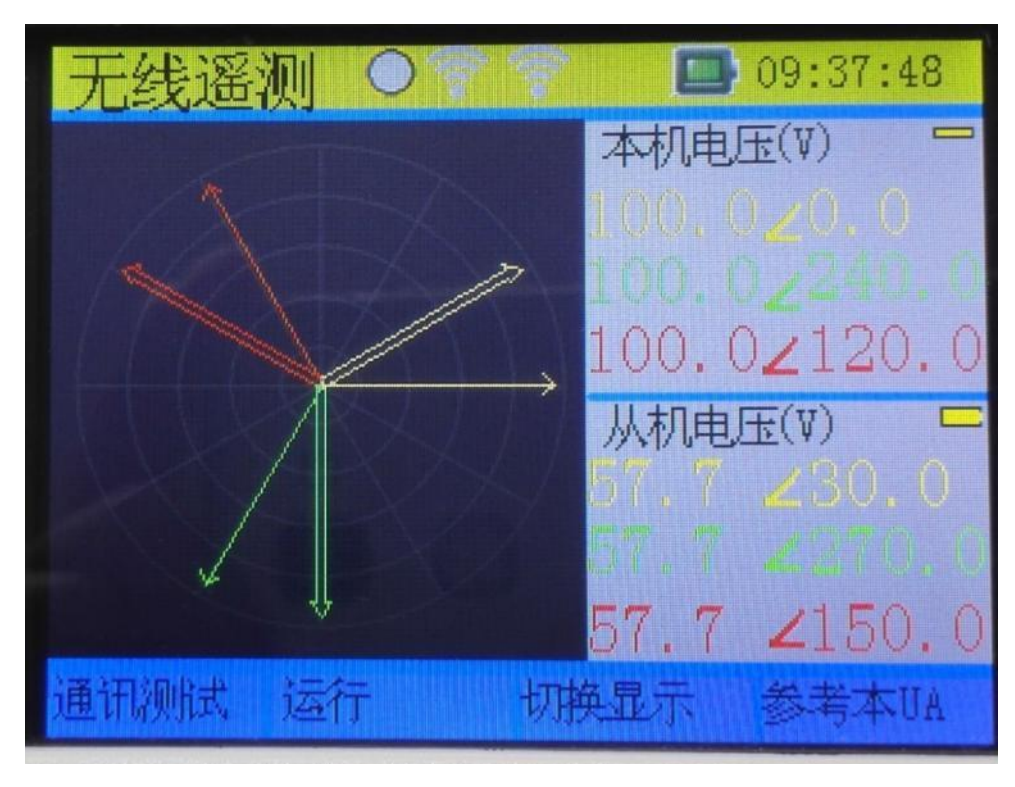

本机电压一从机电压显示模式如下:

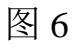

本机电流一从机电流显示模式如下:

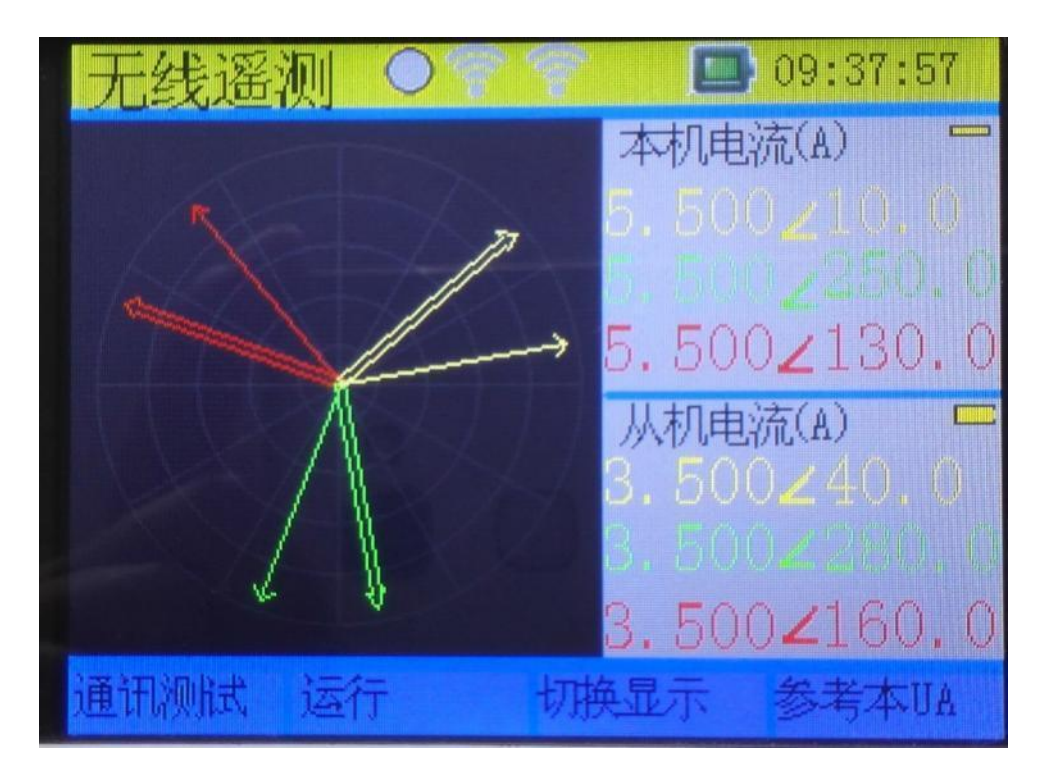

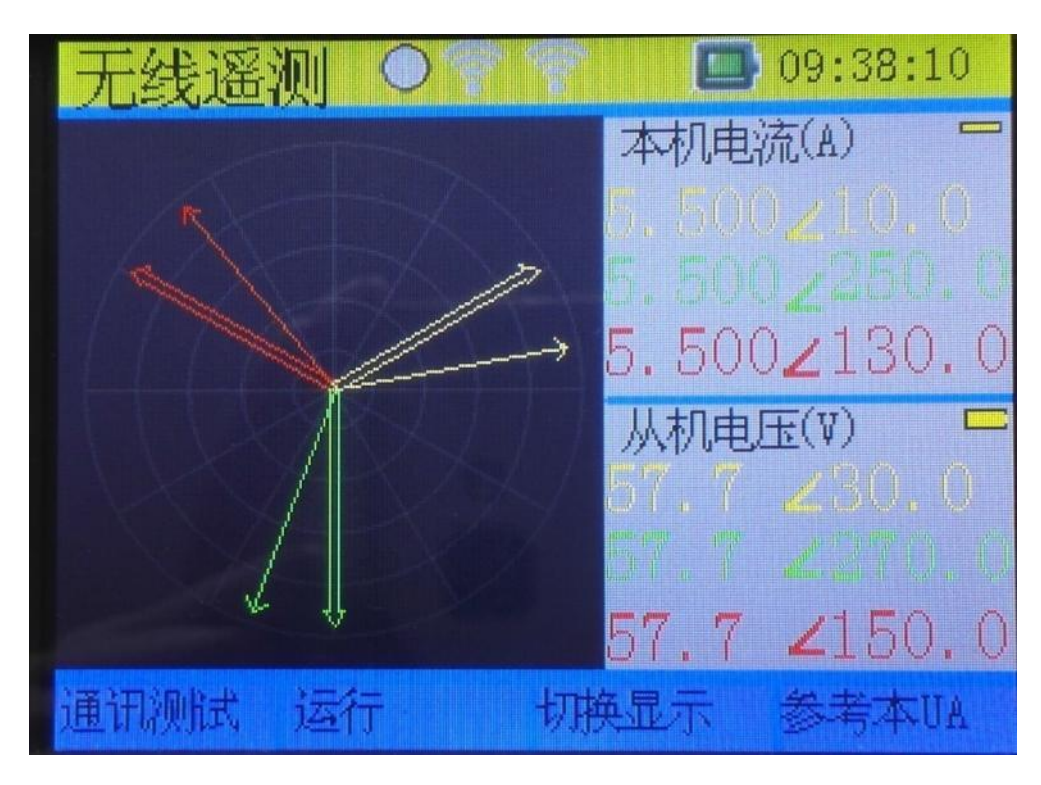

本机电流一从机电压显示模式如下:

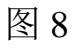

从机电流一本机电压显示模式如下:

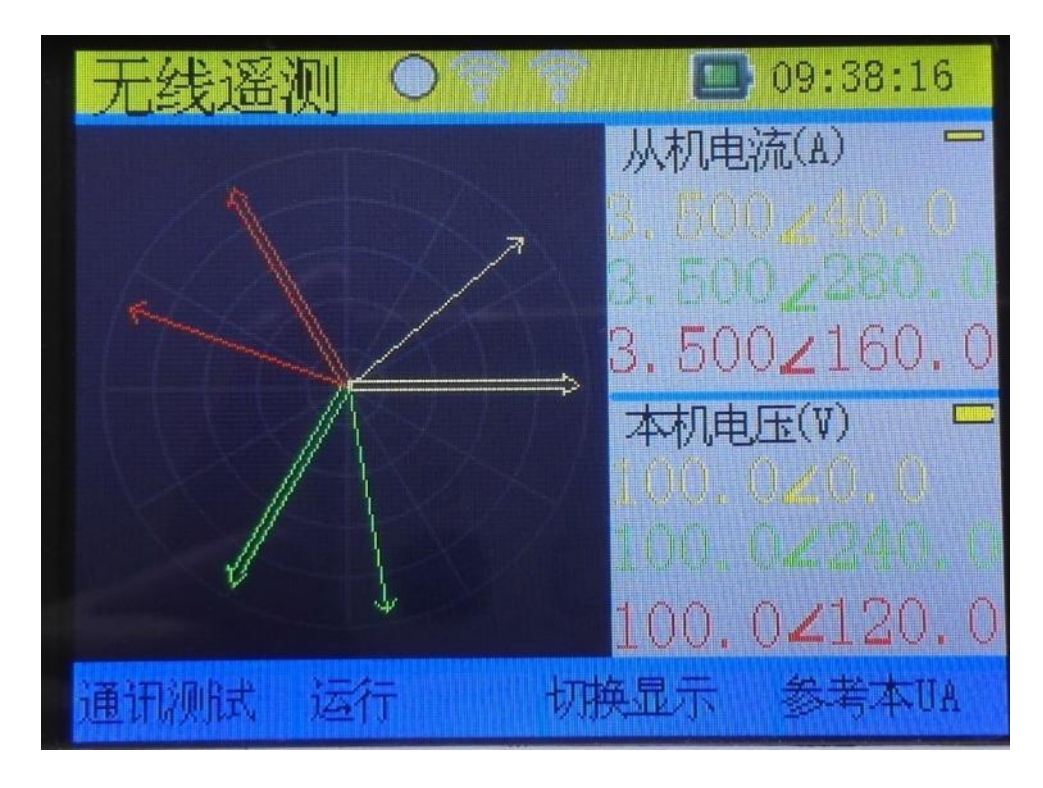

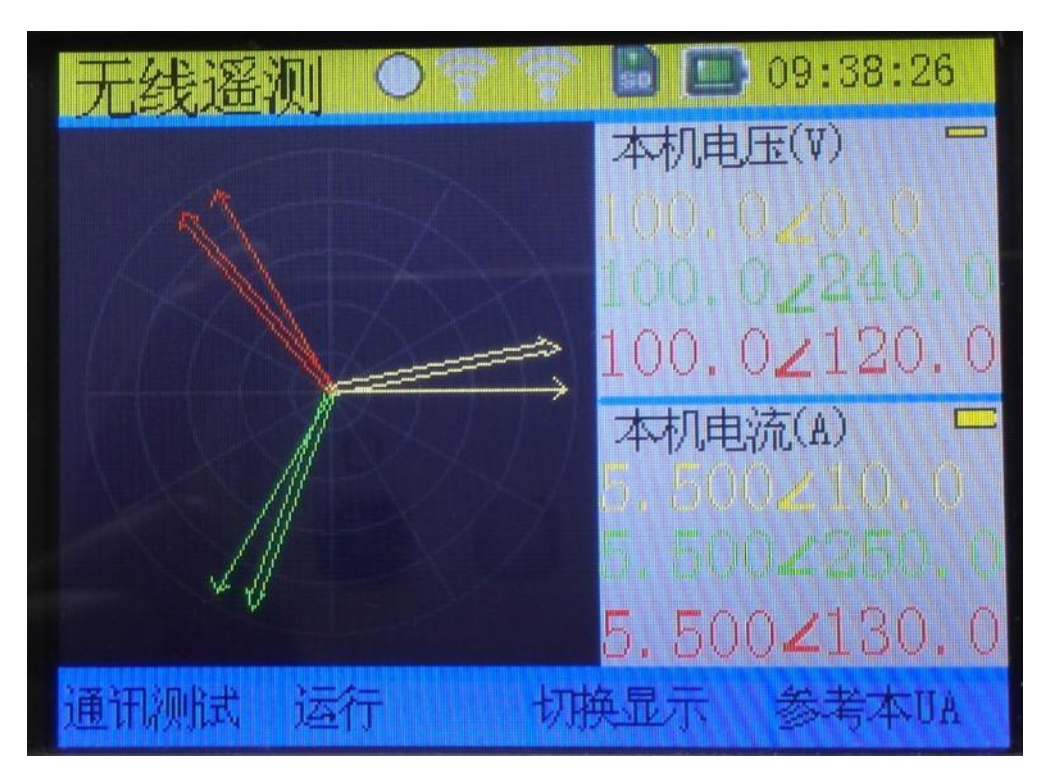

本机电压一本机电流显示模式如下:

图 10

从机电压一从机电流显示模式如下:

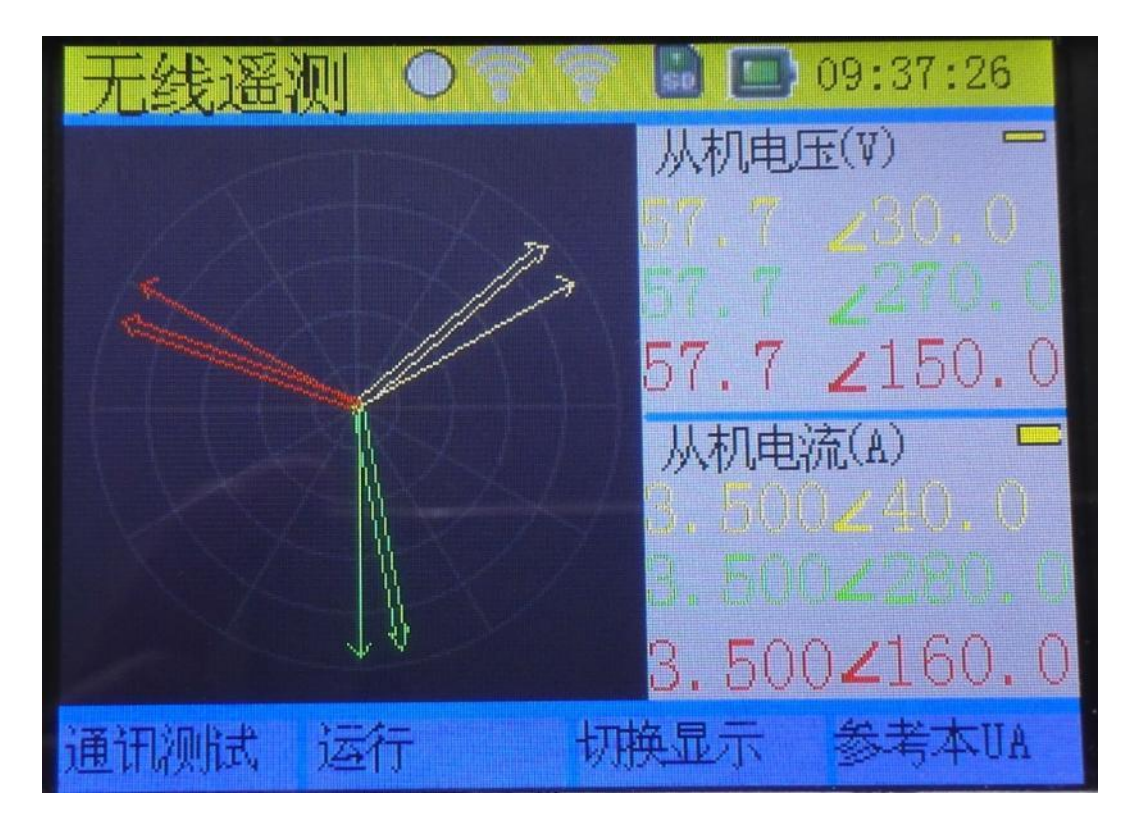

## 参考相位切换功能

按下 F4 键可以更改相位参考,一共有四种相位参考,分别是本机 UA,本机 IA,从机 UA,从机 IA。

假设:

本机电量参数分别是:

UA: 100.0V∠0.0°

UB: 100.0V∠240.0°

UC: 100.0V∠120.0°

IA:  $5.500 \text{A} \angle 10.0^{\circ}$ 

IB: 5.500A∠250.0°

IC: 5.500A∠130.0°

丛机电量参数分别是:

UA: 57.7V∠30.0°

UB: 57.7V∠280.0°

UC: 57.7V∠150.0°

IA: 3.500A∠40.0°

IB: 3.500A∠280.0°

IC: 3.500A∠160.

矢量图显示设置如下:

角度正方向: 逆时针

零序位置: 三点

基准量角度: 0°

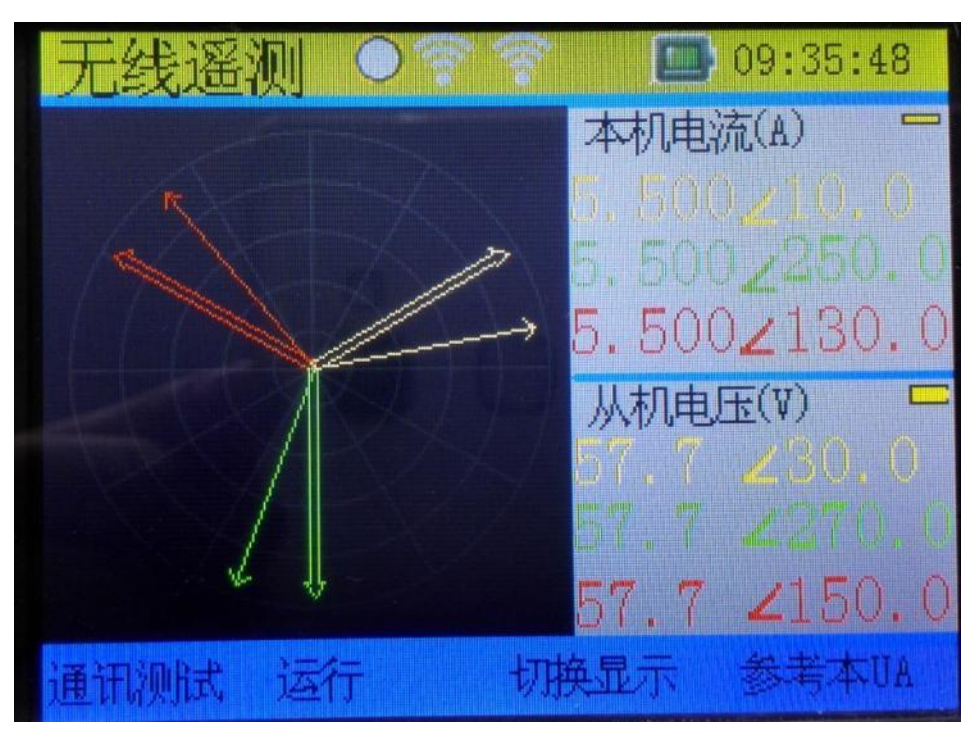

本机电流一从机电压方式,参考本 UA,显示如下:

图 12

本机电流一从机电压方式,参考本 IA,显示如下:

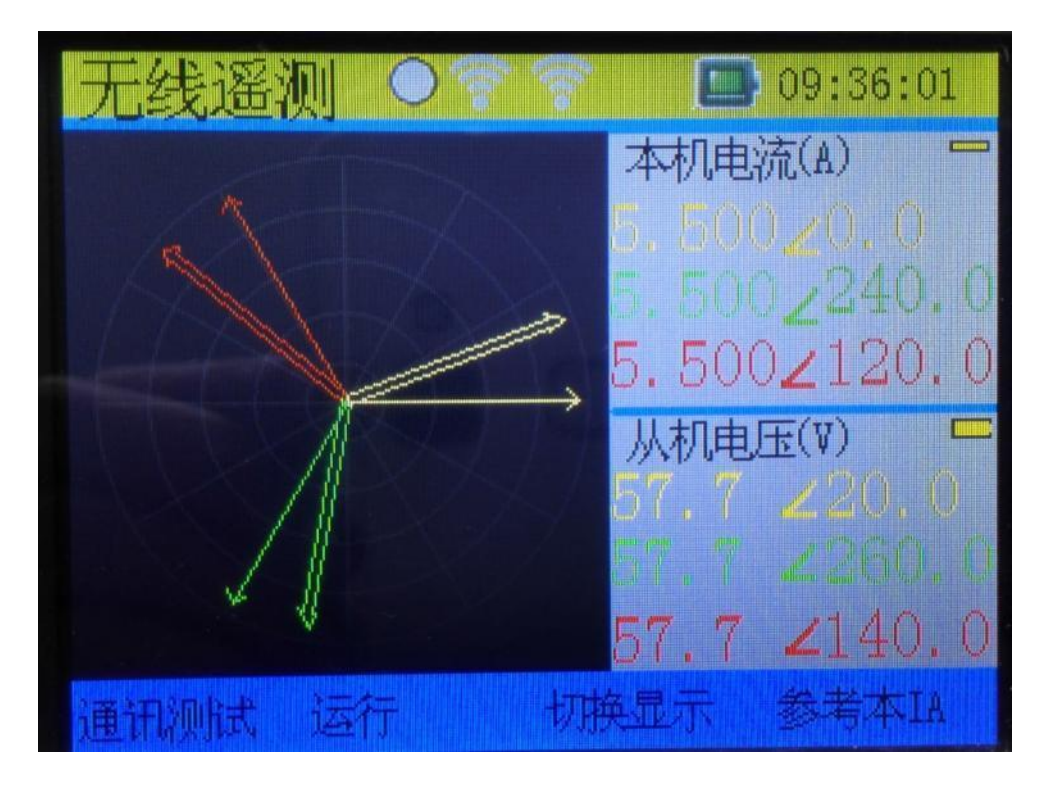

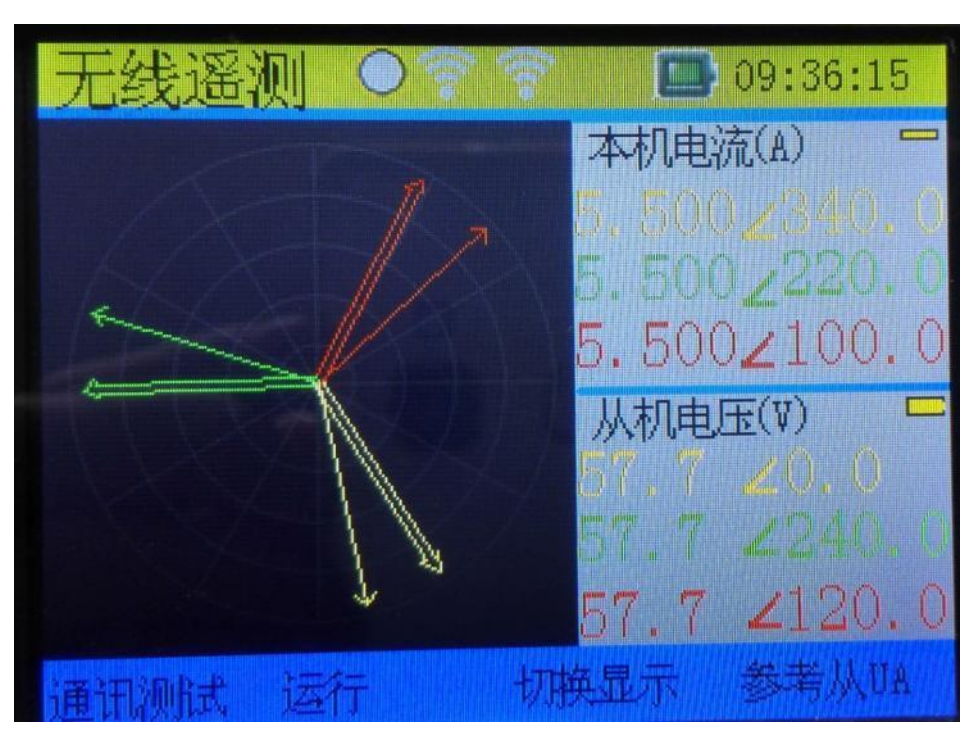

本机电流一从机电压方式,参考从UA,显示如下:

图 14

## 本机电流一从机电压方式,参考从IA,显示如下:

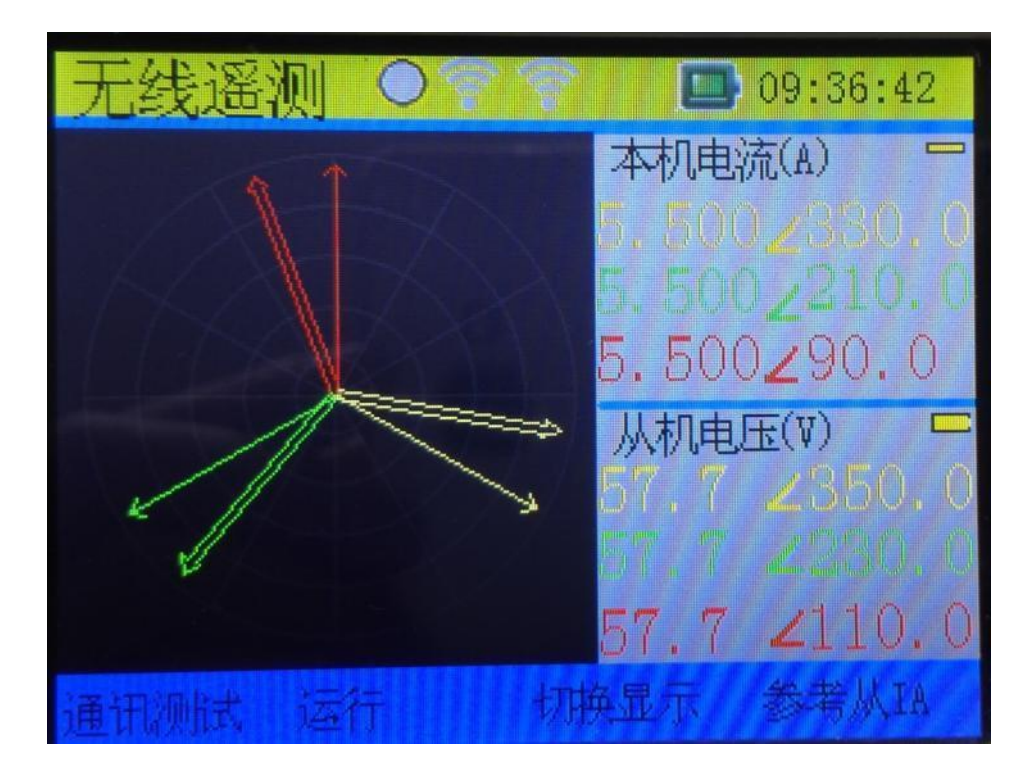

## 7.三相伏安测量

#### 7.1 功能说明

该功能用来测量三相电压、三相电流的基本参数。具体参数有三 相电压有效值、三相电流有效值、频率和三相电压间、电流间、电压 与电流间的相位、功率因数。界面如图3所示:

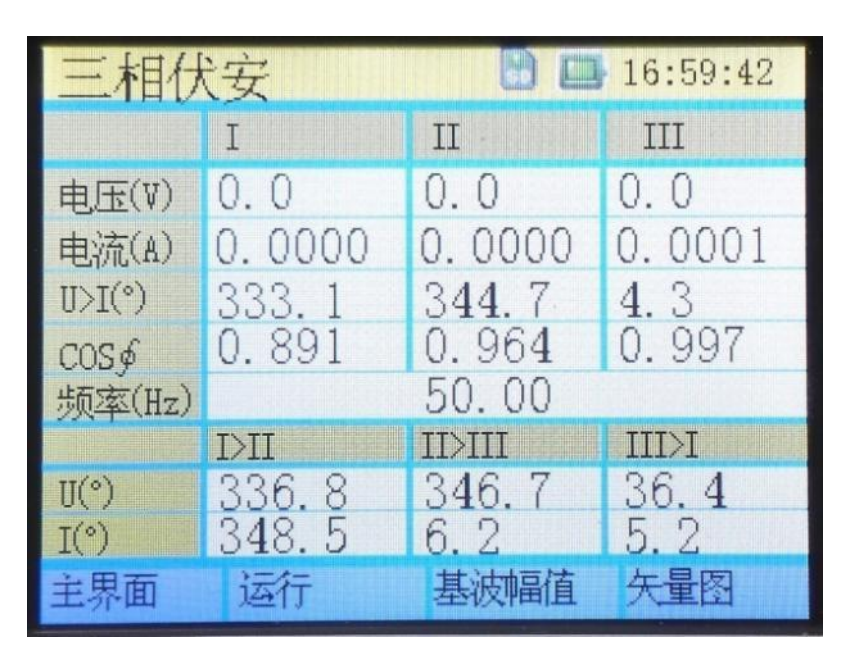

图 3

注意:此处的频率显示的是 I 相电压的频率,要测量 I 相,II 相的频率,请使用"单路测量"功能。

7.2 操作说明

#### 7.2.1 数据保持功能

保持功能使屏幕上的参数测量值保持不变,便于用户读取、分析等。通过按下 F2 键即可实现当前测量结果的保持与取消保持。

#### 7.2.2 切换到主界面

按下 F1 键, 仪表切换到主界面。

#### 7.2.3 切换到真有效值测量状态

卓亚电力(认证)官网: http://www.power-kva.com 编辑: 公共信息部

按下 F3 键, 仪表切换到真有效值状态, 默认情况下, 界面上显示的电压, 电流幅值是基波幅值, 而切换到真有效值测量状态, 则界面上显示的电压, 电流幅值是真有效值。

#### 7.2.4 切换到矢量图界面

按下 F4 键, 仪表切换到矢量图页面。

#### 8. 矢量图测量

#### 8.1 功能说明

该功能用矢量(相量)图的方式显示三相电压,三相电流的幅值 和相位。电压幅值的大小与电压矢量的长度成比例。电流幅值的大小 与电流矢量的长度成比例。在界面的右侧用数字显示电压,电流的幅 值和相位,并且自动的判断电压相序和电流相序是否正确。用白色方 块表示幅值大小,相序无法判断,用红色方块表示相序错误,用绿色 方块表示相序正确。所有矢量都是以UA为相位参考,界面如图4所 示:

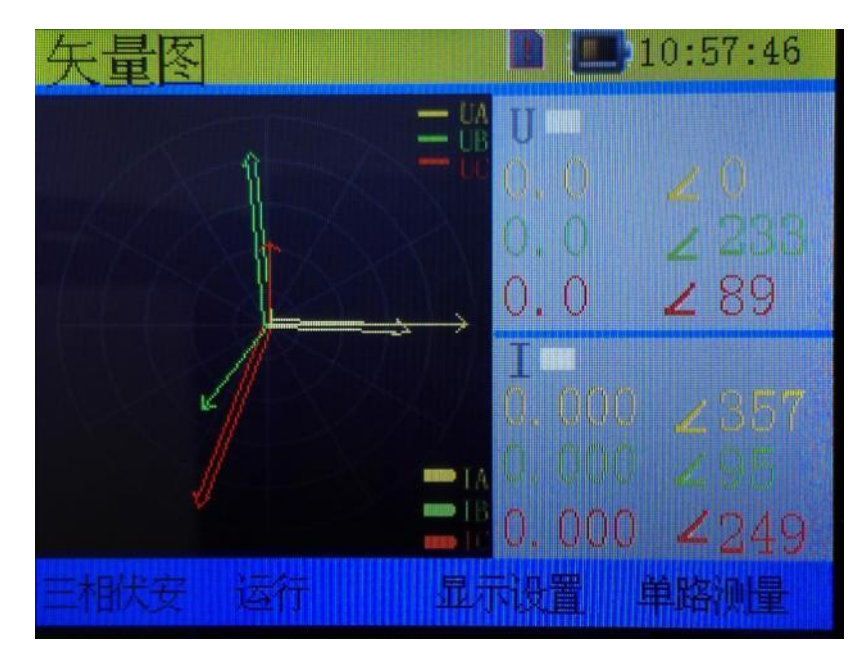

图 4

卓亚电力(认证)官网: http://www.power-kva.com 编辑: 公共信息部

#### 8.2 操作说明

#### 8.2.1 数据保持功能

保持功能使屏幕上的参数测量值,矢量图保持不变,便于用户读 取、分析等。通过按下 F2 键即可实现当前测量结果的保持与取消保 持。

#### 8.2.2 切换到三相伏安界面

在本界面时,按下 F1 键,仪表回到三相伏安界面。

#### 8.2.3 切换到单路测试界面

在本界面时,按下 F4 键,仪表跳转到单路测试界面。

#### 8.2.4 切换到显示设置界面

在本界面时,按下F3键,仪表跳到显示设置界面。

在该界面下,可以实现矢量图的角度正方向,零序位置,基准量角度,以及是否显示UA,UB,UC,IA,IB,IC 矢量。界面如图 5 所示。

用←,→键移动到需要更改的项目,并用↑,↓键更改项目选项。 由于电测计量部门和继电保护部门不同用户习惯不同,国内外不同设 备上显示向量图方式也不同,为方便用户使用,向量图绘制还可以根 据用户习惯进行设置,角度正方向可设为顺时针或逆时针,0°角可 设为12 点钟方向或3 点钟方向,基准量可以设为0°或330°。

可以设置是否显示 UA,UB,UC,IA,IB,IC.更改完参数设置后,可以按F3键,保存设置,另外也可按F2直接复默认设置参数,按F1键回到矢量图界面查看设置的结果。

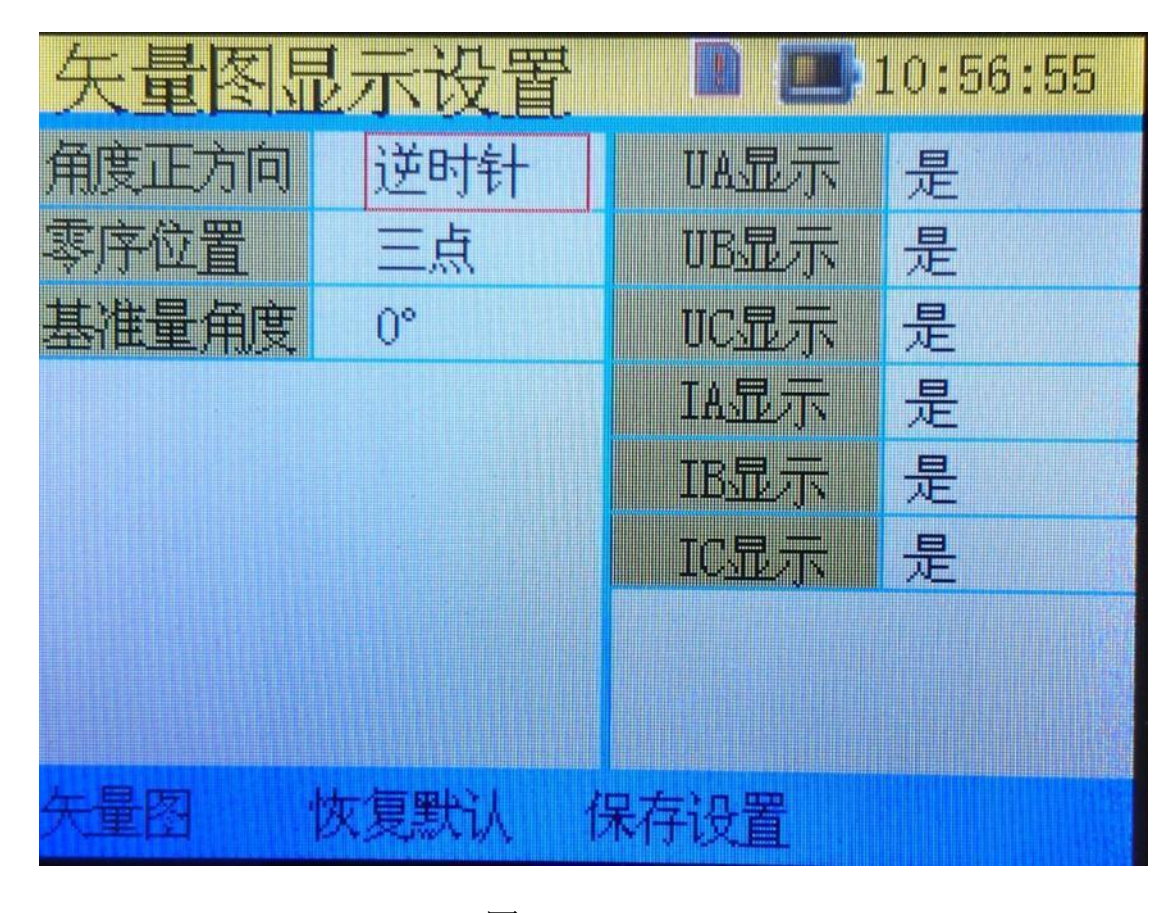

图 5

如设置基准量角度为 330°,则在向量图显示时会将基准量的角 度调整显示为330°其余各量会根据同基准量之间的相位角进行相应 的调整,保证各输入量之间的相位关系。

增加此功能是为方便电能计量使用部门在三相三线制时的测量。 根据相电压与线电压之间的关系,如假定 UA 为 0°,则 UAB 应为 330°。

假设 UA = 200.0  $\angle 0^{\circ}$  , UB = 210.0  $\angle 240^{\circ}$  , UC = 160.0  $\angle$ 120° , IA = 5.0  $\angle 30^{\circ}$  , IB = 8.0  $\angle 270^{\circ}$  , IC = 6.0  $\angle 150^{\circ}$  :

角度正方向为:逆时针,零序位置为:三点,基准量角度为:0°时,矢 量图如图6所示:

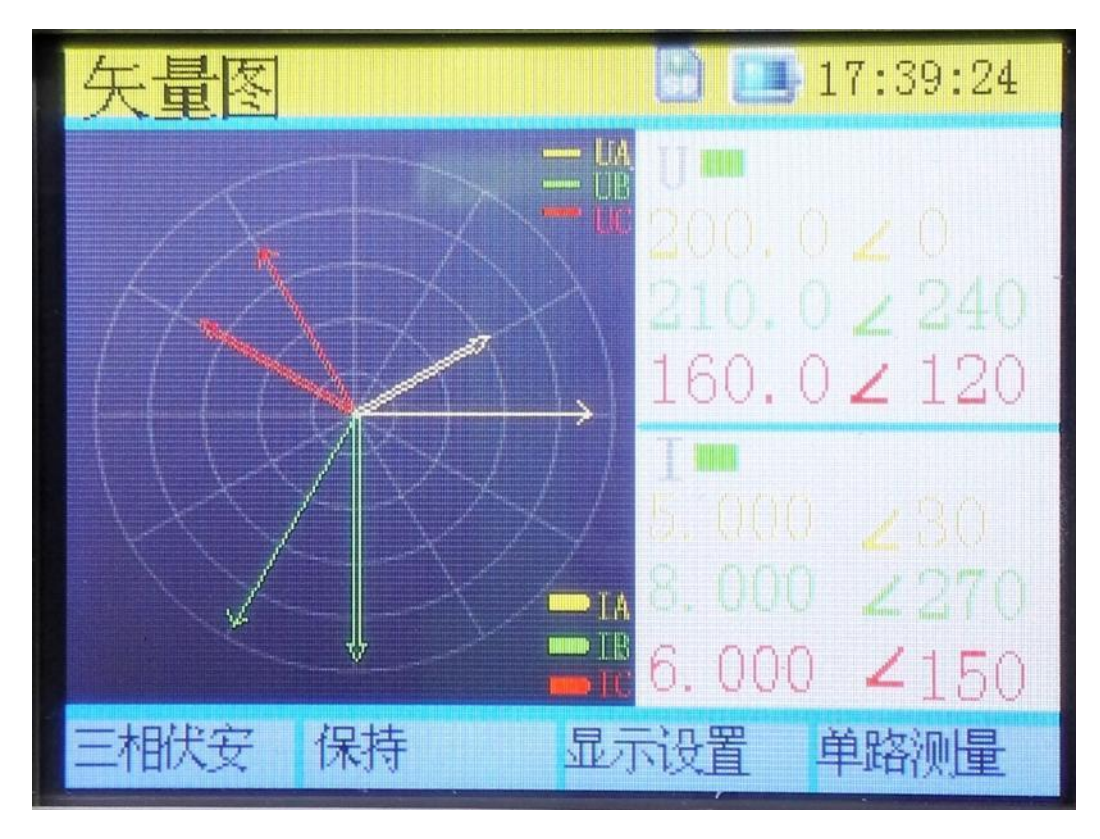

图 6

角度正方向为:顺时针,零序位置为:三点,基准量角度为:0°时,矢 量图如图 7 所示:

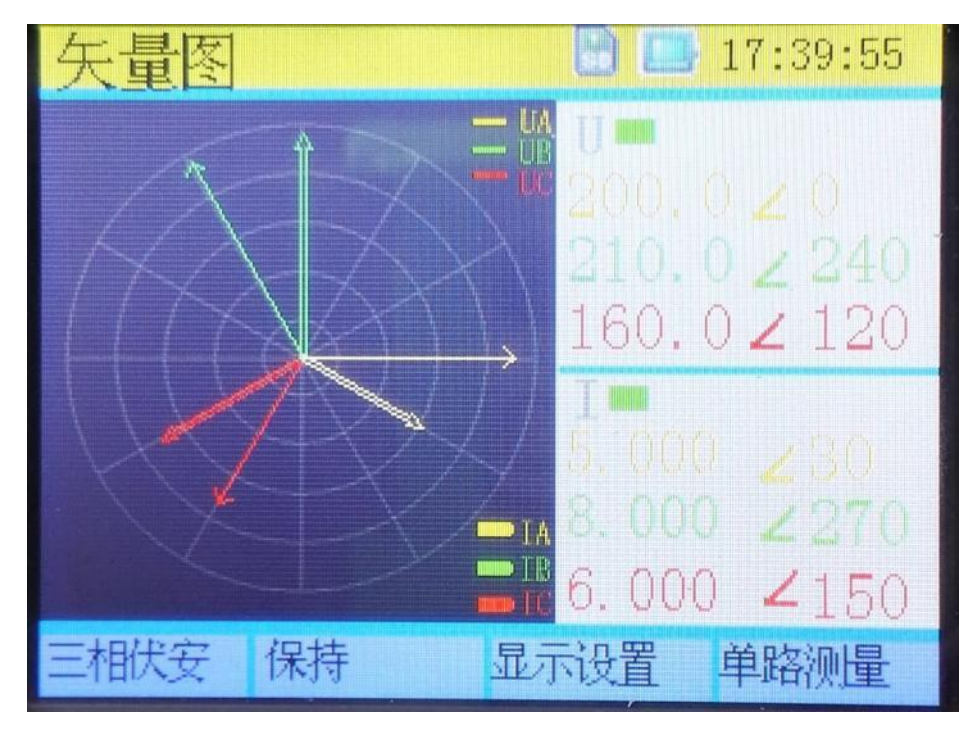

角度正方向为:逆时针,零序位置为:三点,基准量角度为:330°时, 矢量图如图 8 所示:

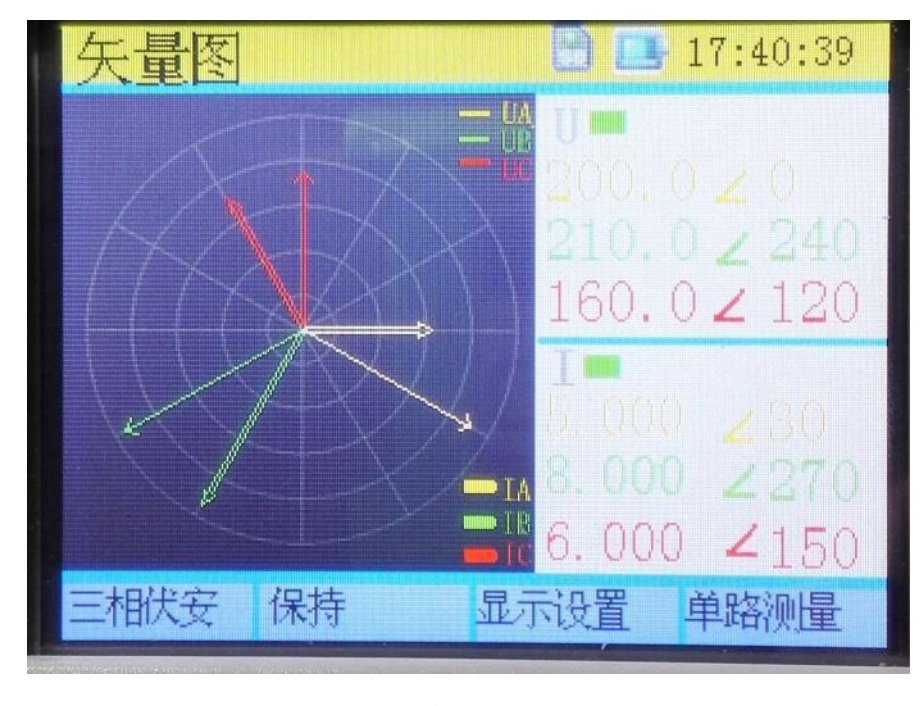

图 8

角度正方向为:逆时针,零序位置为:十二点,基准量角度为:0°时, 矢量图如图9所示:

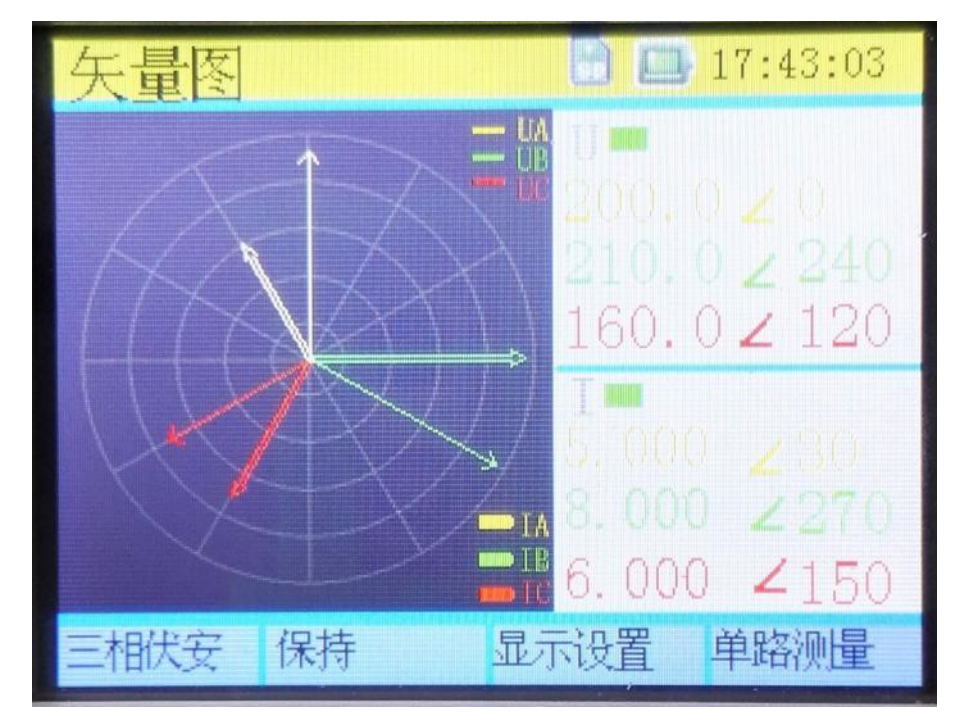

图 9

卓亚电力(认证)官网: http://www.power-kva.com 编辑: 公共信息部

角度正方向为:顺时针,零序位置为:十二点,基准量角度为:0°时, 矢量图如 10 所示:

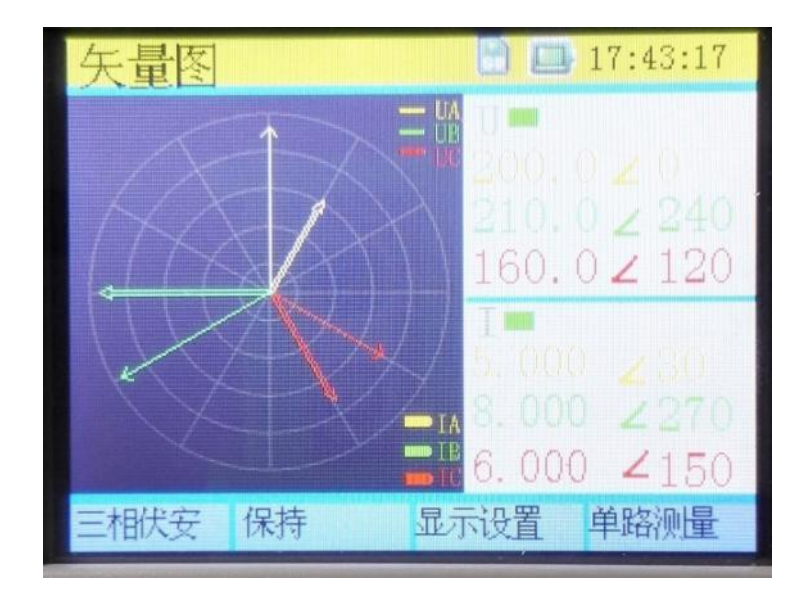

图 10

#### 9.单路测量

#### 9.1 功能说明

单路测量界面用大字体显示单路的电压,电流,相位,功率因数, 功率,频率参数。大字体显示更清晰简洁,不同于三相伏安界面,本 界面下的可以测量 UA,UB,UC 任一相的频率。界面如图 11 所示。

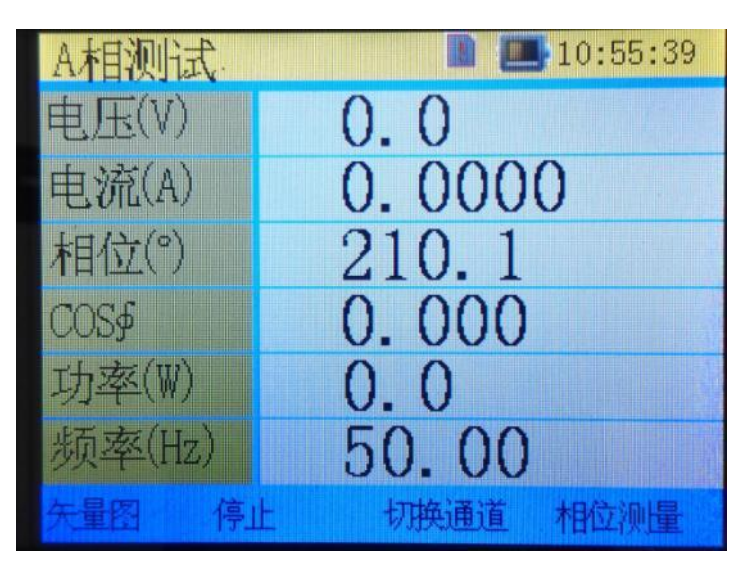

#### 9.2 操作说明

#### 9.2.1 数据保持功能

保持功能使屏幕上的参数测量值,保持不变,便于用户读取、分 析等。通过按下 F2 键即可实现当前测量结果的保持与取消保持。

#### 9.2.2 切换到矢量图界面

按下 F1 键, 仪表跳转到矢量图界面。

#### 9.2.3 切换通道

按下 F3 键,实现 A 相/B 相/C 相 通道的切换。

#### 9.2.4 切换到相位测量界面

按下 F4 键, 仪表跳转到相位测量界面。

#### 10. 相位测量界面

#### 10.1 功能说明

相位测量界面以UA为相位参考,分别显示UB,UC,IA,IB,IC的绝对相位,并计算每一相电压与电流之间的相位差,同时显示UA,UB,UC,IA,IB,IC的幅值。界面如图12所示。

#### 10.2 操作说明

#### 10.2.1 数据保持功能

保持功能使屏幕上的参数测量值,保持不变,便于用户读取、分析等。通过按下 F2 键即可实现当前测量结果的保持与取消保持。

#### 10.2.2 切换到单路测量界面

按下 F1 键, 仪表跳转到单路测量界面。

## 10.2.3 切换到功率测量界面

| 相位测量 |        |       |       |  |
|------|--------|-------|-------|--|
| 输入   | 幅值(V)  | 相位(°) | ∮UI   |  |
| U1   | 0.0    | 0.0   | 105 / |  |
| I1   | 0.0000 | 125.4 | 140.4 |  |
| U2   | 0.0    | 154.4 | 15 0  |  |
| 12   | 0.0000 | 200.2 | 40.0  |  |
| U3   | 0.0    | 223.5 |       |  |
| I3   | 0.0000 | 264.2 | 40.7  |  |
| 单路测量 | 停止     |       | 功率测量  |  |

按下 F4 键, 仪表跳转到功率测量界面。

图 12

## 11. 功率测量

## 11.1 功能说明

功率测量界面显示三相的功率因数,有功功率,有功功率因数, 无功功率因数,无功功率,总有功功率,总无功功率。界面如图 13 所示。

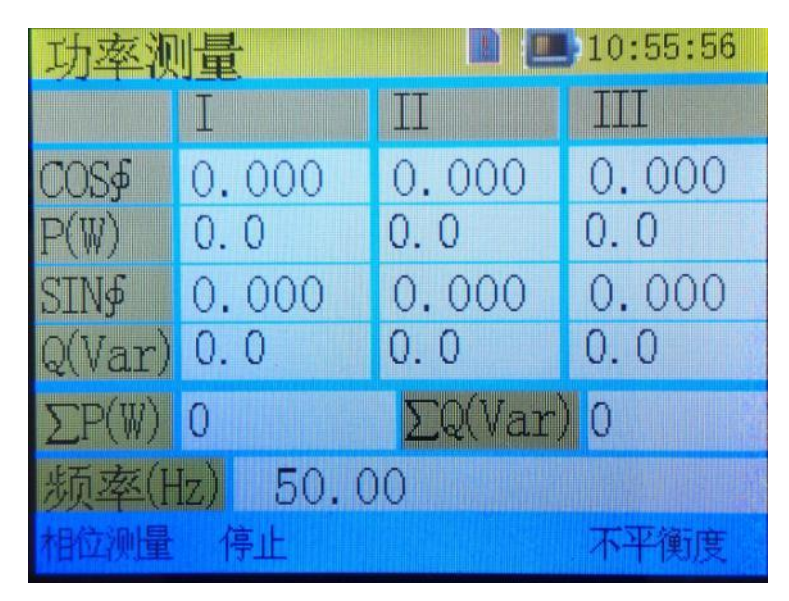

#### 11.2 操作说明

#### 11.2.1 数据保持功能

保持功能使屏幕上的参数测量值,保持不变,便于用户读取、分 析等。通过按下 F2 键即可实现当前测量结果的保持与取消保持。

#### 11.2.2 切换到相位测量界面

按下 F1 键, 仪表跳转到相位测量界面。

#### 11.2.3 切换到不平衡度界面

按下 F4 键, 仪表跳转到不平衡度界面。

#### 12. 三相不平衡测量

#### 12.1 功能说明

三相不平衡度界面,测量三相电压的正序分量,负序分量,计 算电压的不平衡度,测量三相电流正序分量,电流负序分量,计算电 流的不平衡度。界面如图 14 所示。

#### 12.2 操作说明

#### 12.2.1 数据保持功能

保持功能使屏幕上的参数测量值,保持不变,便于用户读取、分析等。通过按下 F2 键即可实现当前测量结果的保持与取消保持。

#### 12.2.2 切换到功率测量界面

按下 F1 键, 仪表跳转到功率测量界面。

#### 12.2.3 切换到参数设置界面

按下 F4 键, 仪表跳转到参数设置界面。

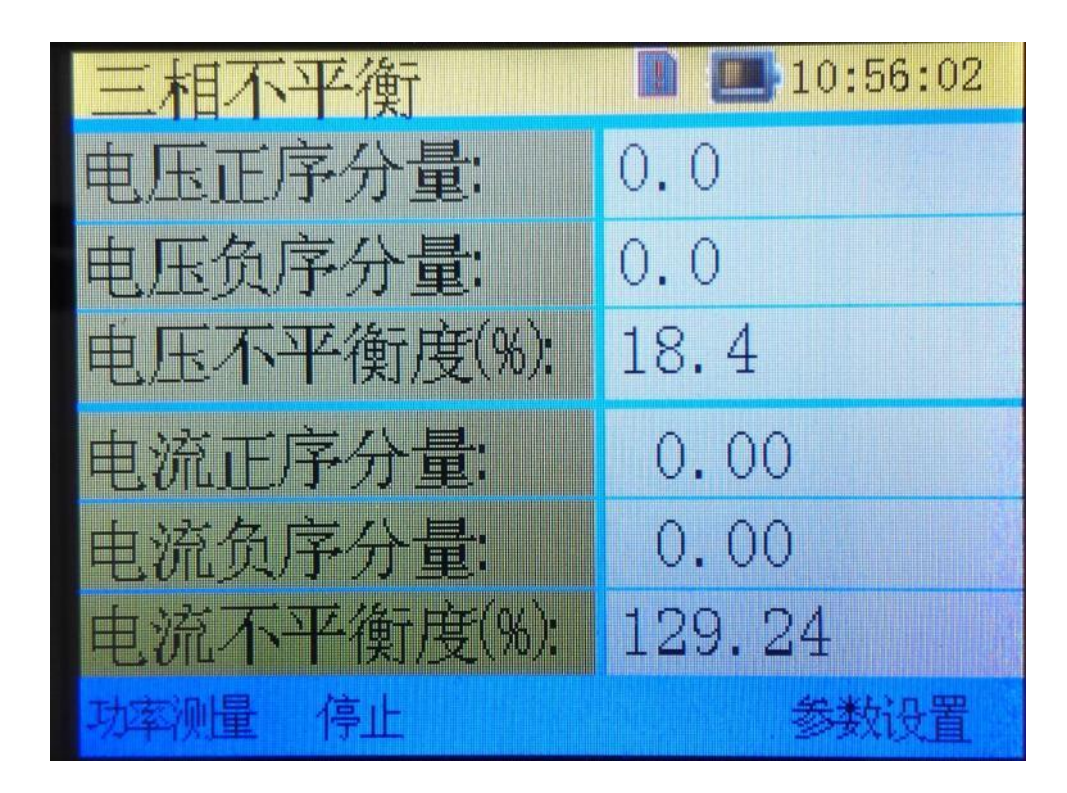

图 14

## 13. 参数设置

#### 13.1 功能说明

参数设置界面,可以设置当前的日期,时间,电池供电时的液晶 背光亮度,外接电源时液晶背光亮度,关液晶背光时间(电池供电时), 降低电池供电时的液晶背光亮度和减少关液晶背光时间可以大幅提 高仪表的电池待机时间。界面如图 15 所示。

#### 13.2 操作说明

用←,→键移动到需要更改的项目,并用↑,↓键更改项目选项。 需要注意的事更改日期时间后,按F4保存,更改其它参数后,按F3 保存。

### 13.2.1 设置日期,时间

用←,→键移动光标到需要更改的日期或时间处,用↑,↓键更

改数值,更改完成后,按F4键保存时间设置。

## 13.2.2 更改背光亮度和关液晶背光时间

用←,→键移动光标到需要更改处,用↑,↓键更改选项,更改 完成后,按F3键保存设置。

#### 13.2.3 切换到不平衡度界面

按 F1 键, 仪表跳转到三相不平衡度测量界面。

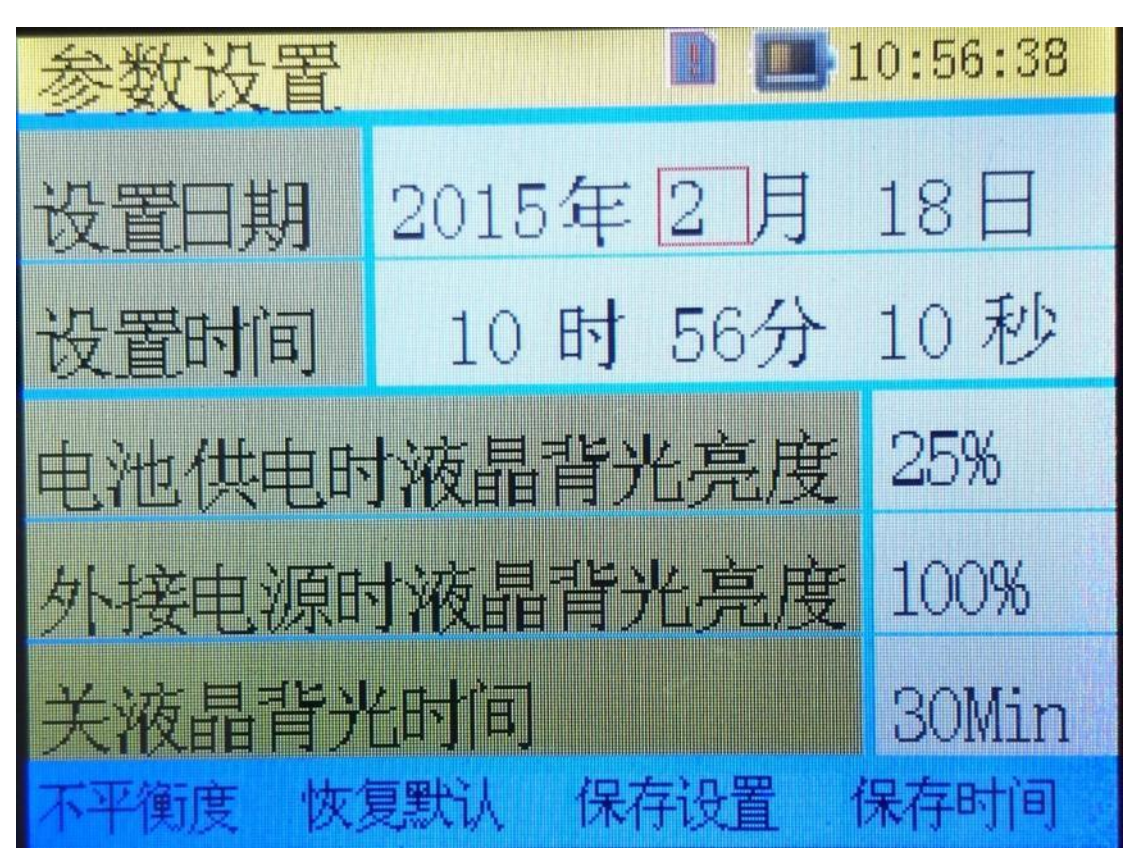

图 15

## 第三部分 产品外形图

## 仪表尺寸: 240\*135\*60mm

外包装箱尺寸: 390\*290\*105mm

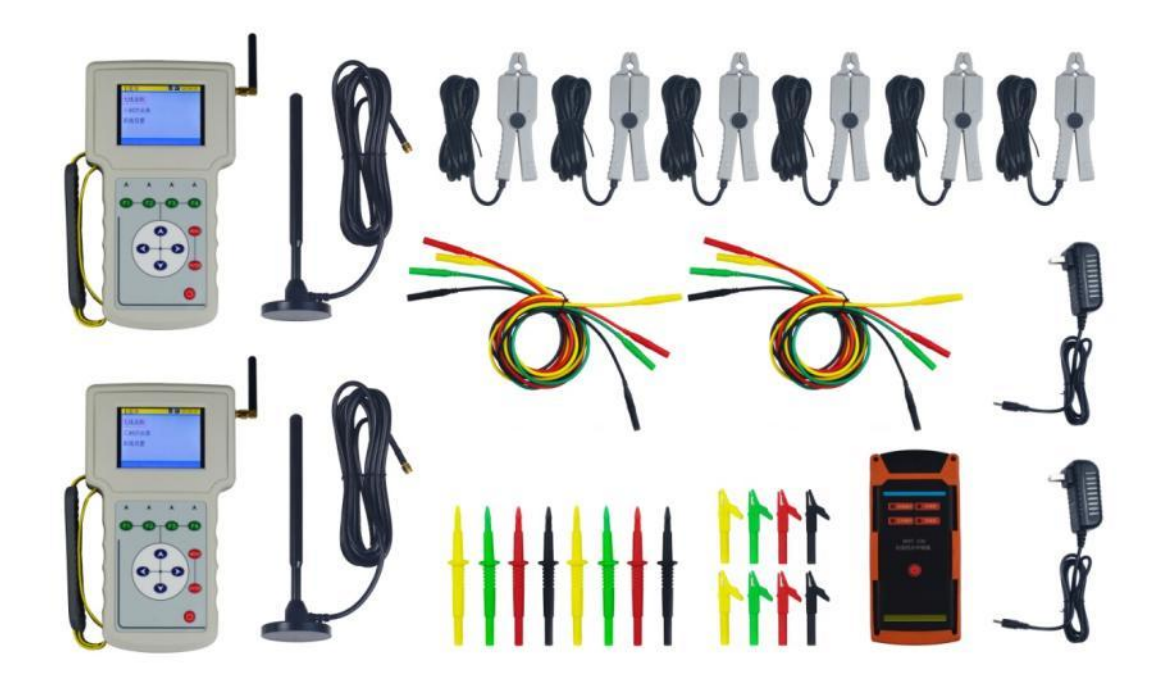

系统配置示意图

注:无线中继器是选配件

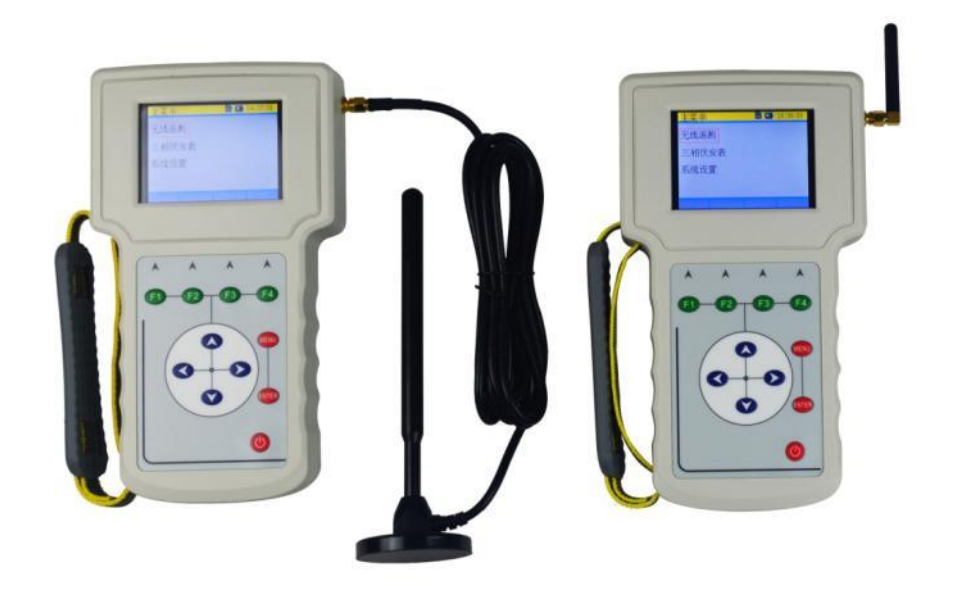

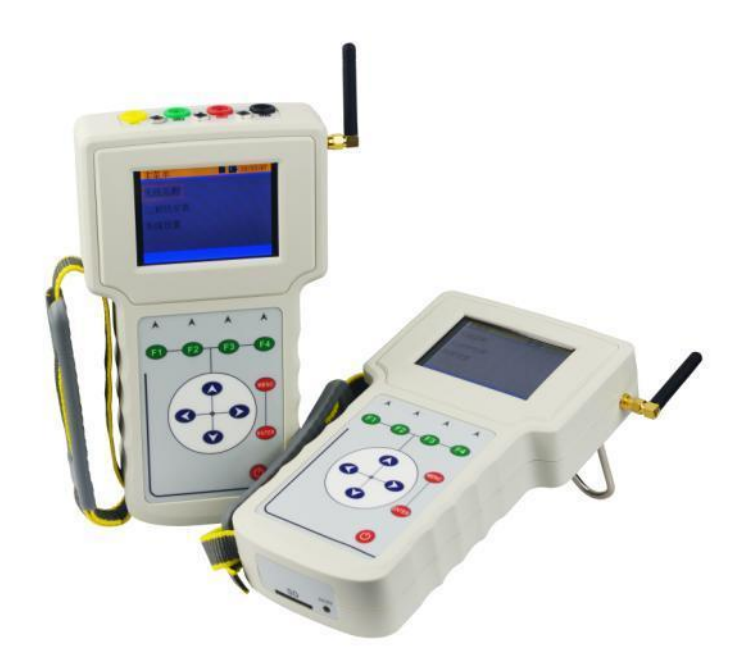

# 主机

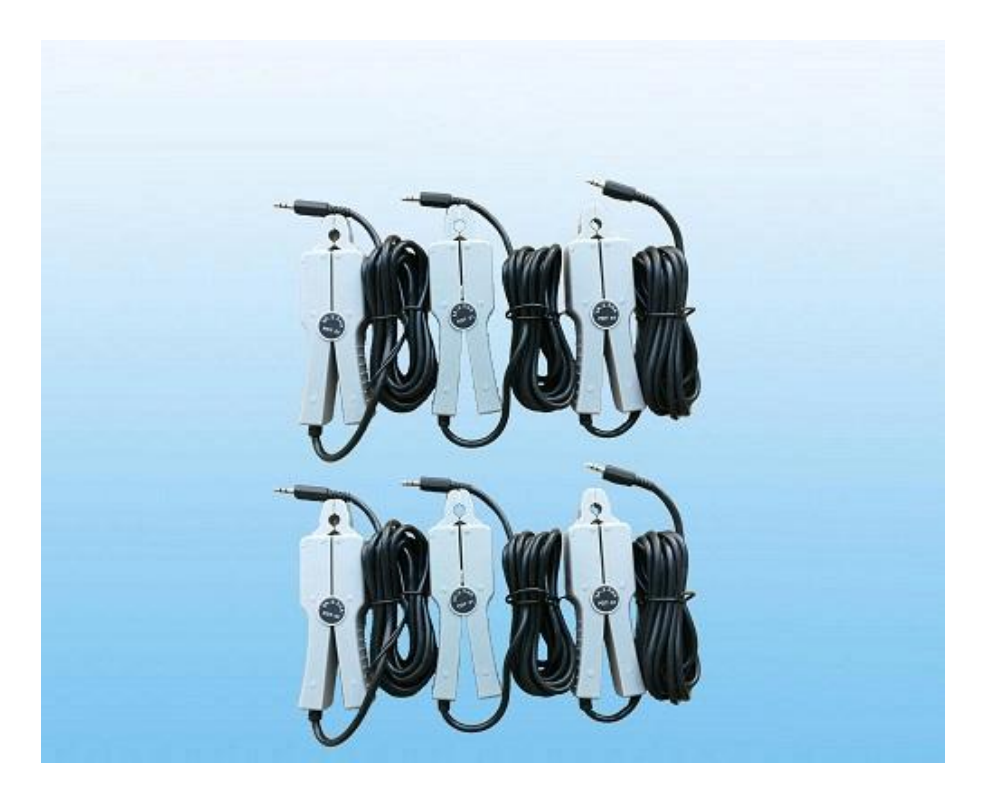

电流钳

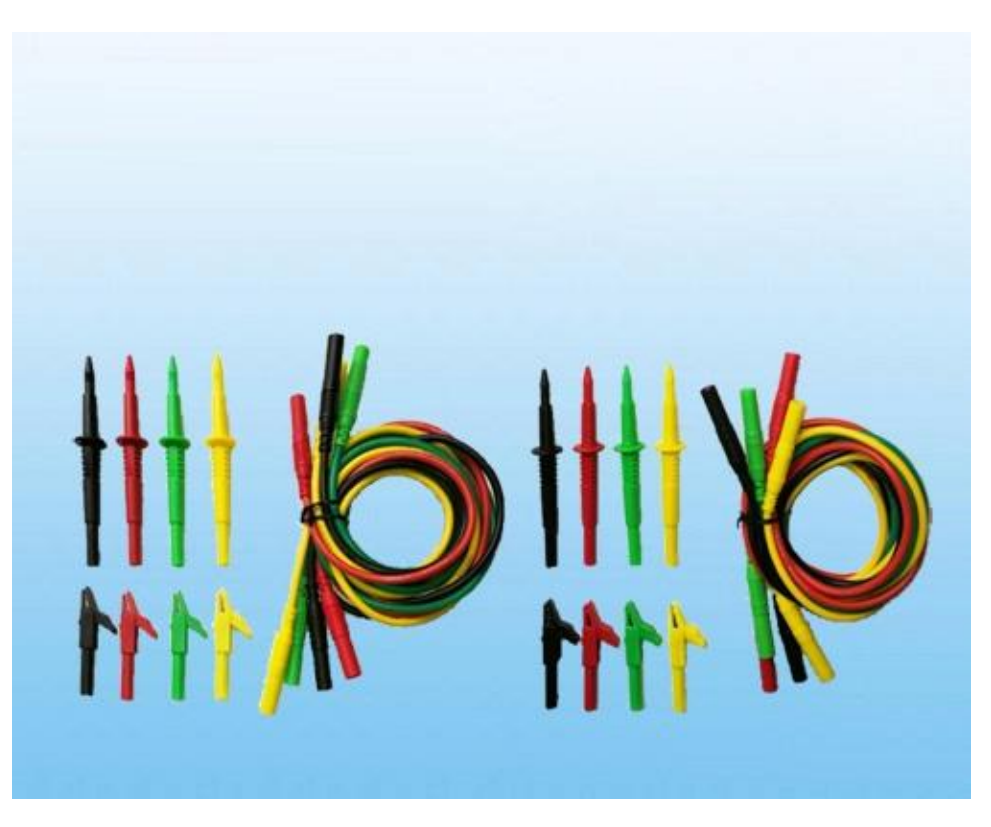

电压笔

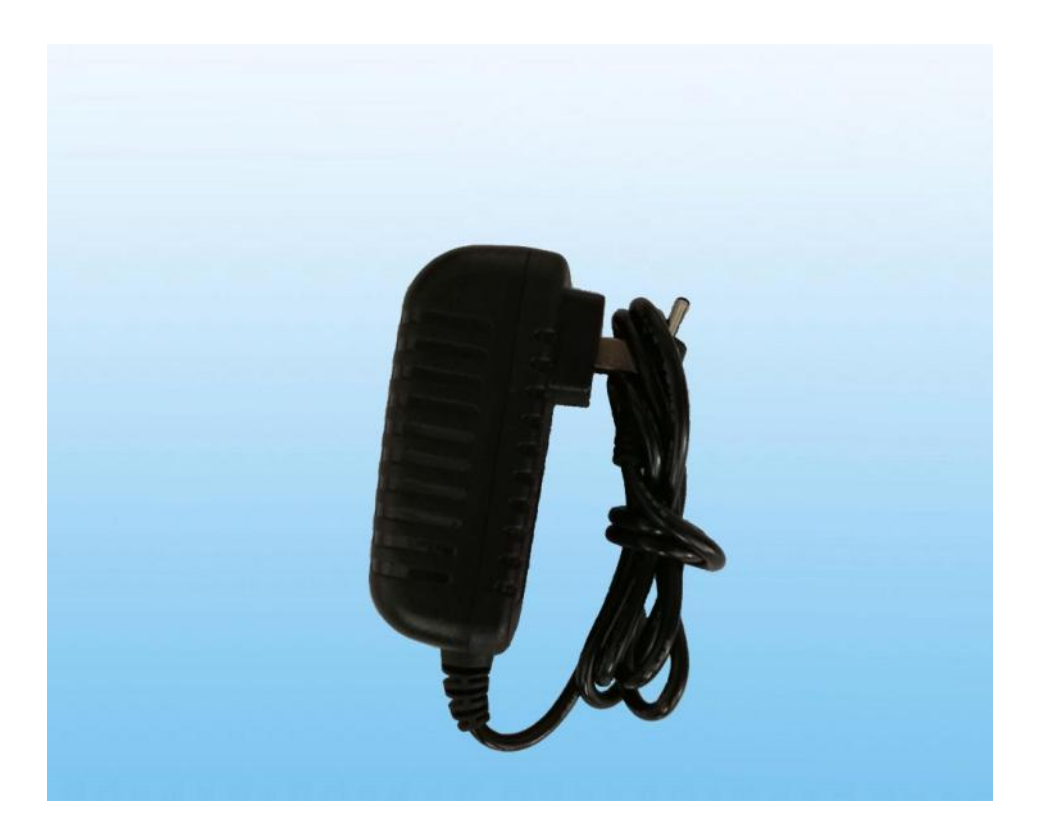

充电器